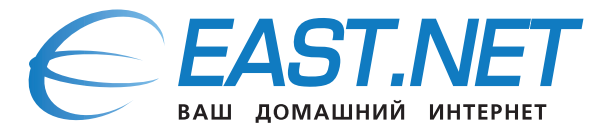

## Пошаговое руководство

## как открыть общий доступ к фалам на компьютере (Windows 7) для просмотра их на телевизоре используя IPTV приставку MAG250 micro

Шаг 1: Открываем «Пуск», щелкаем правой кнопкой мыши на «Компьютер» и выбираем «Свойства».

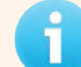

Если у Вас два компьютера и IPTV приставка, необходимо удостоверится, что компьютеры входят в одну и ту же рабочую группу, по умолчанию это Workgroup.

Перейдите в Панель управления -> Сеть и Интернет -> Центр управления сетями и общим доступом и кликните на «Изменить дополнительные параметры общего доступа».

| _                                                                |                               |               |                              |                                                                |
|------------------------------------------------------------------|-------------------------------|---------------|------------------------------|----------------------------------------------------------------|
| 🕞 🗸 🤹 Сеть и Интернет                                            | • Центр управления сетями и о | бщим доступом | • •,                         | Поиск в панели управления                                      |
| Панель управления -<br>домашняя страница                         | Просмотр основных се          | зедений о сет | и и настройка по             | а<br>дключений                                                 |
| Управление беспроводными<br>сетями                               |                               | EAST.NET      | —— 🔮<br>Интернет             | Просмотр полной карты                                          |
| адаптера                                                         | Просмотр активных сетей —     |               | П                            | одключение или отключение                                      |
| Изменить дополнительные<br>параметры общего доступа<br>См. также | еазт.net<br>Домашняя сеть     |               | Тип доступа:<br>Подключения: | Интернет<br>М Беспроводное<br>сетевое соединение<br>(FAST.NET) |

Шаг 2: В разделе «Доступ к общим папкам» нужно выбрать «Включить общий доступ, чтобы сетевые пользователи могли читать и записывать файлы в общих папках».

|                                                                                                    |               | x |
|----------------------------------------------------------------------------------------------------|---------------|---|
| 🚱 🕞 💌 🐝 « Центр управления сетя 🕨 Дополнительные параметры общего доступа 💿 🖌 🥠 Поиск в пане                                                                                                    | ли управления | 9 |
|                                                                                                    |               | * |
| Изменить параметры общего доступа для различных сетевых профилей                                                                                                    |               |   |
| Windows создает отдельный сетевой профиль для каждой используемой сети. Для каждого профиля<br>можно выбрать особые параметры.                                                                   |               |   |
| Домашний или рабочий (текущий профиль)                                                                                                    |               |   |
| Сетевое обнаружение                                                                                                    |               | Ξ |
| Если сетевое обнаружение включено, этот компьютер может видеть другие компьютеры и<br>устройства сети и в свою очередь будет виден другим компьютерам. <u>Что такое сетевое<br/>обнаружение?</u> |               |   |
| Включить сетевое обнаружение                                                                                                    |               |   |
| Отключить сетевое обнаружение                                                                                                    |               |   |
| Общий доступ к файлам и принтерам                                                                                                    |               |   |
| Если общий доступ к файлам и принтерам включен, то файлы и принтеры, к которым<br>разрешен общий доступ на этом компьютере, будут доступны другим пользователям в сети.                          |               |   |
| Включить общий доступ к файлам и принтерам                                                                                                    |               |   |
| 🔘 Отключить общий доступ к файлам и принтерам                                                                                                    |               |   |
| Доступ к общим папкам                                                                                                    |               |   |
| Если включен общий доступ к общим папкам, пользователи сети могут получать доступ к                                                                                                    |               |   |
| файлам в таких папках. <u>Что такое общая папка?</u>                                                                                                    |               |   |
| Включить общий доступ, чтобы сетевые пользователи могли читать и записывать<br>файлы в общих папках                                                                                              |               |   |
| Отключить общий доступ (пользователи, выполнившие вход на этот компьютер,<br>будут иметь асступ к общим палкам).                                                                                 |               |   |
| оудут името доступ к общини попкани/                                                                                                    |               | - |
| Сохранить изменения Отмена                                                                                                    | ]             |   |

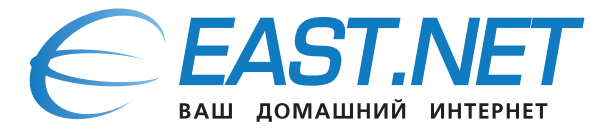

Шаг 3: Чтобы любой пользователь (на другом компьютере в вашей квартире) смог получить доступ к ресурсам вашего компьютера, выключите парольную защиту. Для этого нужно перемотать страницу «Изменить дополнительные параметры общего доступа» вниз и в разделе «Общий доступ с парольной защитой» выбрать «Отключить общий доступ с парольной защитой». Сохраните изменения.

|                                                  |                      |           |               |               | x |
|--------------------------------------------------|----------------------|-----------|---------------|---------------|---|
|                                                  | Supero norman        | - 6       |               |               | 0 |
| О С С С С С С С С С С С С С С С С С С С          | ощего доступа        | • • • •   | поиск в пане. | пи управления | ~ |
| Подключения общего доступа к файлам              |                      |           |               |               | ^ |
|                                                  |                      |           |               |               |   |
| Windows 7 использует 128-битное шифрование для   | защиты подключени    | й общего  | доступа.      |               |   |
| Некоторые устройства не поддерживают 128-битно   | е шифрование и дол   | жны испо  | ользовать     |               |   |
| 40-битное или 56-битное шифрование.              |                      |           |               |               |   |
| Использовать 128-битное шифрование для :         | защиты подключений   | і общего  | доступа       |               |   |
| (рекомендуется)                                  |                      |           |               |               |   |
| Включить общий доступ к файлам для устрой        | йств, использующих 4 | 0-битное  | е или         |               |   |
| 56-битное шифрование                             |                      |           |               |               |   |
| Общий доступ с парольной защитой                 |                      |           |               |               |   |
| Если включена парольная защита общего доступа,   | только пользователи  | с учетної | й записью и   |               |   |
| паролем на этом компьютере могут получить досту  | п к общим файлам, к  | принтер   | ам,           |               |   |
| подключенным к этому компьютеру, и к общим паг   | кам. Чтобы открыть,  | доступ др | угим          |               |   |
| пользователям, нужно отключить парольную защит   | гу общего доступа.   |           |               |               |   |
| 🔘 Включить общий доступ с парольной защите       | ой                   |           |               |               |   |
| Отключить общий доступ с парольной защи          | той                  |           |               |               |   |
| Подключения домашней группы                      |                      |           |               |               |   |
| Обычно управление подключениями к другим ком     | тьютерам домашней    | группы    |               |               |   |
| осуществляется средствами Windows. Однако если у | вас есть одинаковы   | е учетные | записи и      |               |   |
| пароль на нескольких компьютерах, можно исполь   | зовать вашу учетную  | запись.   | Томощь в      |               | = |
| принятии решения                                 |                      |           |               |               |   |
| Разрешить Windows управлять полключения          | ми домашней групп    | ы (реком  | енлуется)     |               |   |
| О Использовать учетные записи пользователе       | й и пароли для полк  | люцения   | каругим       |               |   |
| компьютерам                                      | и парели для подле   |           | (AP)          |               |   |
|                                                  |                      |           | ~             |               |   |
| Общий —                                          |                      |           | - <b>v</b>    |               | - |
|                                                  | 😵 Сохранить изме     | нения     | Отмена        |               |   |
|                                                  |                      |           |               |               |   |

- Шаг 4: Запуск мастера создания общих ресурсов (Shared Folder Wizard), для этого вызовите диалоговое окно «Выполнить» комбинацией клавиш [Win]+[R] или из меню «Пуск» и введите в нем команду **shrpubw.exe**. В Windows 7 для этого также можно ввести «**shrpubw**» (без кавычек) в строке поиска и нажать [Enter].
- Шаг 5: Если хотите почитать о Брандмауэре Windows, нажмите предложенную ссылку, если нет кнопку «Далее»

| Мастер создания общих | ресурсов                                                                                                    |  |  |
|-----------------------|----------------------------------------------------------------------------------------------------|--|--|
|                       | Мастер создания общих ресурсов                                                                                                    |  |  |
| 22                    | Этот мастер поможет создать общую папку на<br>компьютере, доступную для других компьютеров в этой<br>же сети или рабочей группе.                                                      |  |  |
|                       | Брандмауэр Windows будет настроен на разрешение<br>доступа к этой папке с других компьютеров. Прочтите,<br>как это может повлиять на брандмауэр Windows и<br>безопасность компьютера. |  |  |
|                       | Подробнее о брандмауэре Windows                                                                                                    |  |  |
|                       | Для продолжения нажмите кнопку "Далее".                                                                                                    |  |  |
|                       | < Назад Далее > Отмена                                                                                                    |  |  |

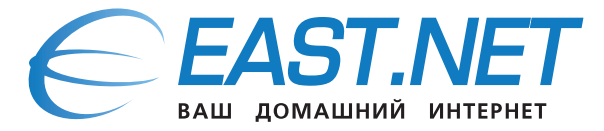

Шаг 6: На следующем этапе нужно указать путь к папке. Нажмите кнопку «Обзор» и выберите папку, а затем нажмите «ОК». Можно также присвоить компьютеру другое имя, но делать это не рекомендуется во избежание системных конфликтов. Выбрав папку, нажмите «Далее».

| ОСОВ                                            |                 |
|-------------------------------------------------|-----------------|
| рую требуется сделать общей.                    | 23              |
| c                                               |                 |
| пользования или нажмите кнопку "Обзор", чтобы е | зыбрать         |
| are O6:                                         | зор             |
| Public                                          |                 |
| < Hasan / Janee > (                             | Отмена          |
|                                                 | < Назад Далее > |

**Шаг 7:** На следующем этапе нужно присвоить общему ресурсу имя и описание (последнее — необязательно). Путь к папке уже указан.

| Мастер создания общ                                         | их ресурсов                                                        |
|-------------------------------------------------------------|--------------------------------------------------------------------|
| Имя, описание и пар<br>Определите, как г<br>ресурс по сети. | раметры<br>пользователи будут видеть и использовать этот общий     |
| Введите данные об о<br>нажмите кнопку "Изм                  | бщем ресурсе. Для настройки доступа в автономном режиме<br>енить". |
| О <u>б</u> щий ресурс:                                      | AllShare                                                           |
| Пу <u>т</u> ь к ресурсу:                                    | \\ADMIN-PC\AllShare                                                |
| <u>О</u> писание:                                           | All Share                                                          |
| <u>А</u> втономный режим:                                   | Выбранные файлы и программы доступны вне сети                      |
|                                                             | Изменить                                                           |
|                                                             | < <u>Н</u> азад Далее > Отмена                                     |

Шаг 8: В этом же окне можно нажать кнопку «Изменить», чтобы отрегулировать параметры доступа к общей папке в автономном режиме.

При выборе последней опции стоит поставить флажок «Оптимизировать производительность» (Optimize for Performance), иначе работа компьютера может серьезно замедлиться, если синхронизация окажется слишком масштабной или будет запущена в неподходящий момент.

Завершив настройку, нажмите кнопку «Далее».

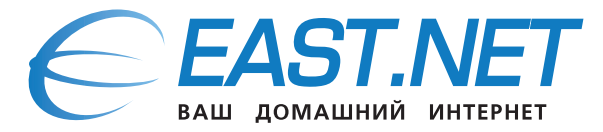

Шаг 9: Настройка разрешений для доступа к общему ресурсу.

- «У всех пользователей доступ только для чтения»;
- «Администраторы имеют полный доступ, остальные доступ только для чтения»;
- «Администраторы имеют полный доступ, остальные не имеют доступа»;
- «Настройка разрешений доступа».

| Иастер создания общих ресурсов                                                                                                    |                                                                                                    |
|----------------------------------------------------------------------------------------------------|----------------------------------------------------------------------------------------------------|
| Разрешения для общей папки<br>Разрешения позволяют указать, к<br>доступа предоставляется к ней.                                                                                                    | Настроика разрешении доступа<br>Разрешения для общего ресурса Безопасность<br>Группы или пользователи:        |
| Выберите вид разрешений для общей<br>У всех пользователей доступ ти<br>Администраторы имеют полный<br>Администраторы имеют полный<br>Настройка разрешений доступа<br>Другой<br>По умолчанию для этой папки настро<br>контролировать разрешения локальн<br>папки, нажмите кнопку "Другой" и н | Добавить Удалить   Разрешения для группы "Все" Разрешить Запретить   Полный доступ ✓   Изменение ✓   Чтение ✓ |
|                                                                                                    | Подробнее об управлении доступом и разрешениях<br>ОК Отмена                                                   |

Шаг 10: На последней странице мастера можно завершить настройку и/или создать еще один общий ресурс.

| Мастер создания общих | ресурсов                                                                                                    | X    |
|-----------------------|----------------------------------------------------------------------------------------------------|------|
| 23                    | Ресурс успешно сделан общим<br>Состояние:<br>Работа мастера создания общих ресурсов успешно<br>завершена.                                                               | *    |
|                       | Сводка:                                                                                                    |      |
|                       | Для общего ресурса \\ADMIN-PC заданы<br>следующие параметры:<br>Путь к папке: C:\AllShare<br>Имя общего ресурса: AllShare<br>Путь к общему ресурсу: \\ADMIN-PC\AllShare | *    |
|                       | После нажатия кнопки "Готово" запустить мастер<br>повторно, чтобы обработать другую папку<br>Чтобы закрыть мастер, нажмите кнопку "Готово".                             |      |
|                       | Готово От                                                                                                    | мена |